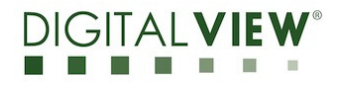

Version: 1.00

Date: 6 July 2020

## **Application Note**

Procedure to update the firmware (U6) on DT-1920-DP board.

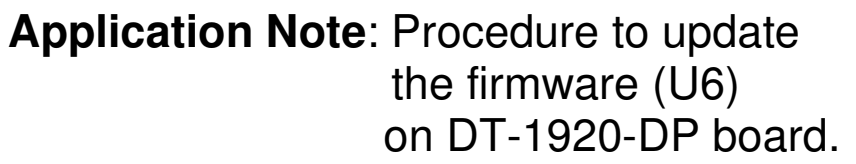

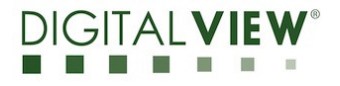

Version: 1.00

Date: 6 July 2020

#### **Revision History**

| Date       | Rev No. | Page | Summary      |  |  |  |  |
|------------|---------|------|--------------|--|--|--|--|
| 6 Jul 2020 | 1.00    | All  | First issued |  |  |  |  |
|            |         |      |              |  |  |  |  |
|            |         |      |              |  |  |  |  |
|            |         |      |              |  |  |  |  |
|            |         |      |              |  |  |  |  |

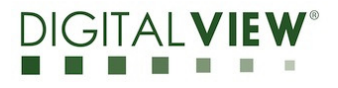

Version: 1.00

Date: 6 July 2020

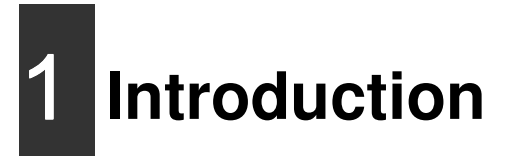

The DT-1920-DP controller is an easy to use high quality DP input interface for LCD panels up to 1920x1200 resolution.

One of the features of the DT-1920-DP is the ability to update its firmware as detailed in this Application Note.

IMPORTANT NOTE: Firmware Upgrading must only be done by suitably qualified professionals or technicians. Digital View is not responsible for damage or injury caused by the firmware upgrade procedure.

# 2 Firmware Upgrade procedure

DT-1920-DP firmware upgrade is done using a dedicated USB programming interface board P/N 4111024xx-3 available from DigitalView, this connects to the CP1 connector on the DT-1920-DP via programming cable P/N 4111024xx-3.

PC Requirements:

- On the PC the software required is an application called MStar ISP Utility which runs under Windows 7.
- The relevant firmware upgrade program MStar ISP Utility V4.5.1.8.6 or up revision, this is available from your local Digital View office.

Additional Hardware Requirements :

• Dedicated USB programming interface board, called Programming board P/N 4111024xx-3 is required for firmware upgrade process. It connects to the CP1 connector on the DT-1920-DP via programming cable P/N 4111024xx-3.

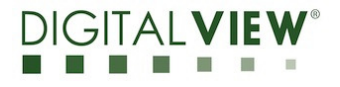

Version: 1.00

Date: 6 July 2020

DT-1920-DP Requirements:

• DT-1920-DP to be upgraded needs to be fully connected with power and a display. This should be a bench or assembly setup and care must be taken to avoid short circuits or electrical shock. Digital View does not accept responsibility for damage caused during a firmware upgrade procedure – care must be exercised

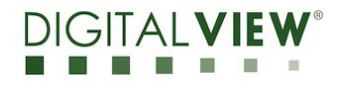

Version: 1.00

Date: 6 July 2020

#### Hardware Configuration

1. Connect the USB type B connector on programming board P/N 4111024xx-3 to USB2.0 port of the computer via USB type A male to USB type B male cable. (USB3.0 port is not supported).

2. Connect the CON6 connector on Programming board P/N 4111024xx-3 to CP1 connector on DT-1920-DP via P/N 426306400-3 cable

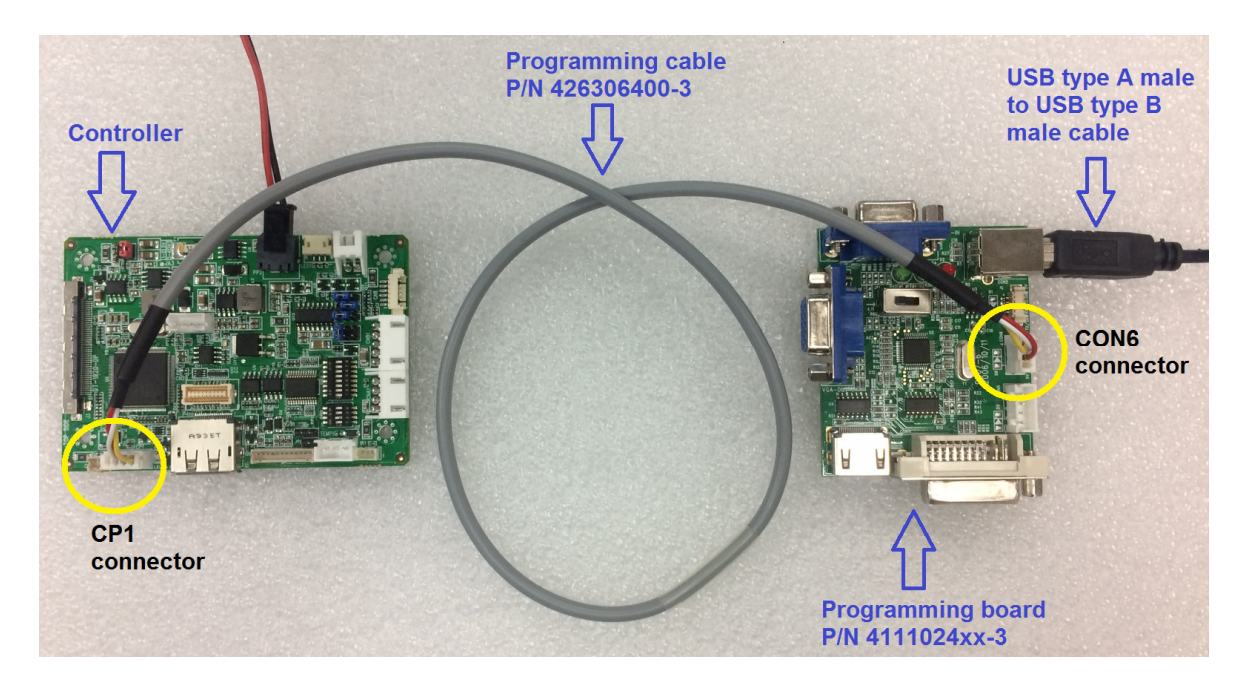

3. Insert 12V power source to PP2 connector and short JP6 / power on the DT-1920-DP.

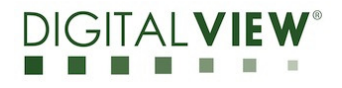

Version: 1.00

Date: 6 July 2020

#### Software Configuration

**Step 1** : Install the MStar USB driver.

- Check the Microsoft Windows operating system by opening "Control Panel" -> "System and Security" -> "System". Then check the operating system is either 32-bit or 64-bit as below :

|                                                                                                    | 33X-07H at                                                                                                    | POD Autor Autor                                                                                                    | A 8                      |                               |  |  |  |
|----------------------------------------------------------------------------------------------------|----------------------------------------------------------------------------------------------------|----------------------------------------------------------------------------------------------------|--------------------------|-------------------------------|--|--|--|
| 🚫 🗢 👰 🕨 Control Panel 🕨                                                                                  | System and Security 🔸 System                                                                                                    | -                                                                                                    | • 😽 Search Control Panel | ٩                             |  |  |  |
| Control Panel Home<br>Device Manager<br>Remote settings<br>System protection<br>Advanced system settings | View basic information about your computer<br>Windows edition<br>Windows 7 Professional<br>Copyright © 2009 Microsoft Corporation. All rights reserved.<br>Service Pack 1<br>Get more features with a new edition of Windows 7 |                                                                                                    |                          |                               |  |  |  |
|                                                                                                    | System<br>Rating:<br>Processor:<br>Installed memory (RAM):<br>System type:<br>Pen and Touch:                                                                                                    | 5:9       Windows Experience Index         Intel(R) Core(TM) i5-4440 CPU @ 3.10GHz 3.1         8:00 GB (7.82 GB usable)         64-bit Operating System         No Perror-Toecht input is available for this Dispersional control of the second second sec | 0 GHz<br>play            | lenovo.                       |  |  |  |
|                                                                                                    |                                                                                                    |                                                                                                    | St                       | upport Information            |  |  |  |
|                                                                                                    | Computer name, domain, and                                                                                                    | d workgroup settings                                                                                                    |                          |                               |  |  |  |
|                                                                                                    | Computer name:                                                                                                    | dv02-14pc                                                                                                    | (                        | Change settings               |  |  |  |
|                                                                                                    | Full computer name:                                                                                                    | dv02-14pc                                                                                                    |                          |                               |  |  |  |
|                                                                                                    | Computer description:                                                                                                    | Raymond Ho                                                                                                    |                          |                               |  |  |  |
|                                                                                                    | Workgroup:                                                                                                    | DV                                                                                                    |                          |                               |  |  |  |
| See also                                                                                                 | Windows activation                                                                                                    |                                                                                                    |                          |                               |  |  |  |
| Action Center                                                                                            | Windows is activated                                                                                                    |                                                                                                    |                          | ask for                       |  |  |  |
| Windows Update                                                                                           | Product ID: 00371-OEM-8                                                                                                    |                                                                                                    | genuine X                |                               |  |  |  |
| Performance Information and<br>Tools                                                                     |                                                                                                    |                                                                                                    |                          | software<br>Learn more online |  |  |  |

- For 32-bit Operating System, please decompress the file "Win 32bit CDM v2.12.04 WHQL Certified.zip" and install "dp-chooser.exe" (provided by DigitalView) to start driver installation.

- For 64-bit Operating System, please decompress and install the file "Win 64bit CDM v2.12.04 WHQL Certified.zip" (provided by DigitalView) and install "dp-chooser.exe" to start driver installation.

- Re-start the computer after installation to make effective the driver.

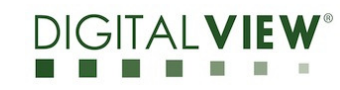

Version: 1.00

Date: 6 July 2020

- To verify if the driver is installed successfully, connect the programming board P/N 4111024xx-3 to USB2.0 port of the computer. (USB3.0 port is not supported). Go to Device Manager of Microsoft Windows, open Universal Serial Bus controllers. There should be two new drivers: USB Serial Converter A and USB Serial Converter B shown below :

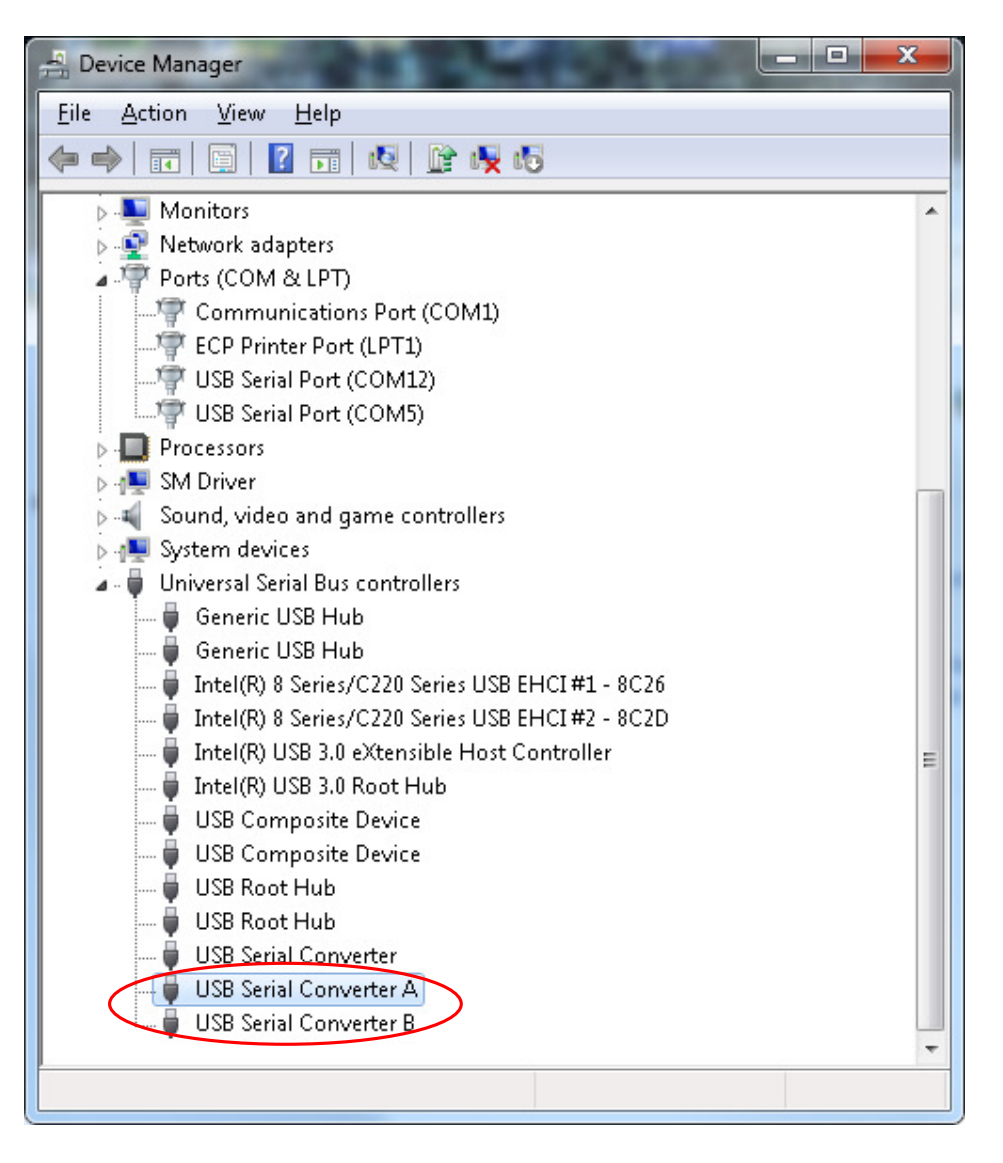

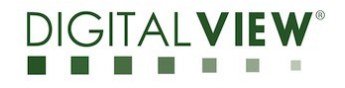

Version: 1.00

Date: 6 July 2020

**Step 2 :** Open the firmware upgrade program "ISP\_Tool\_v45186.exe" (provided by DigitalView).

Press "Connect" button at the top menu bar, then a dialog box pops up and shows the part number of the flash IC, which is used to save the firmware shown below. Press "OK" button to dismiss the dialog box

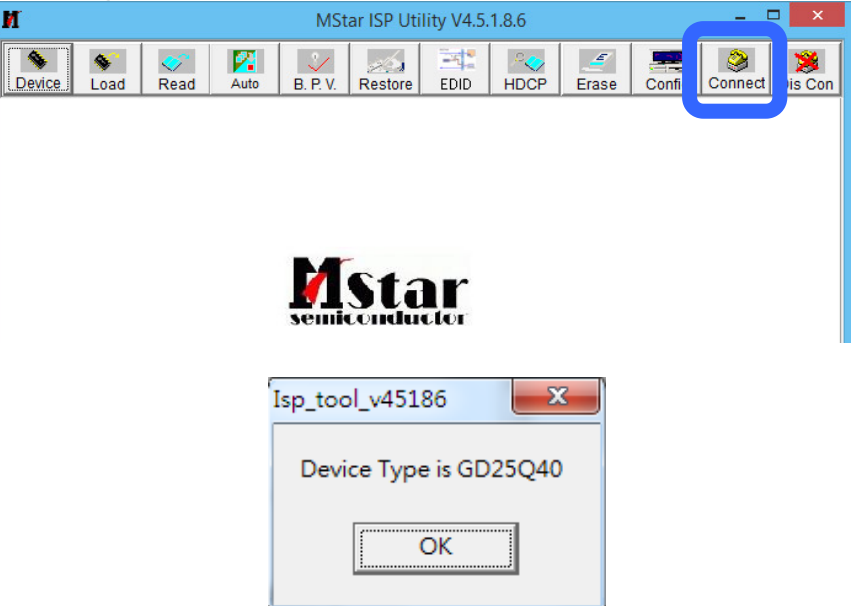

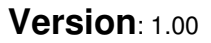

Date: 6 July 2020

**Step 3 :** Press the "Read" button at the top menu bar, then the "Read" page is shown as below.

| М                                                                                               | MStar ISP Utility V4.5.1.8.6 -            |                                                                                          |                          |  |  |  |  |  |
|-------------------------------------------------------------------------------------------------|-------------------------------------------|------------------------------------------------------------------------------------------|--------------------------|--|--|--|--|--|
| Device Load Read                                                                                | uto B. P. V. Restore                      | EDID HDCP Erase                                                                          | e Config Connect Dis Con |  |  |  |  |  |
| 🖻 Read                                                                                          |                                           |                                                                                          | •                        |  |  |  |  |  |
| Checksum :                                                                                      | Hex files<br>Unused Bytes:<br>0x00 O 0xFF | File Status<br>Start Addr. :<br>End Addr. :<br>Cal. Check Sum<br>Addr. :<br>Update Check | ~<br>sum :               |  |  |  |  |  |
| Batch File                                                                                      |                                           |                                                                                          |                          |  |  |  |  |  |
| WP Pin & CS Pin: Default Program buffer is empty. If there is WP table, please read file first. |                                           |                                                                                          |                          |  |  |  |  |  |
| Elapsed Time:                                                                                   | C                                         | Can't find USB Device Status: Connecting                                                 |                          |  |  |  |  |  |

**Step 4 :** Click the "Read" button beside the directory text box to select the bin file to be programmed

| M • MStar ISP Utility V4.5.1.8.6 - 🗆 🗠                                                          |                                             |                                                                                           |                        |  |  |  |  |  |
|-------------------------------------------------------------------------------------------------|---------------------------------------------|-------------------------------------------------------------------------------------------|------------------------|--|--|--|--|--|
| Device Load Read                                                                                | Auto B. P. V. Restore                       | EDID HDCP Erase                                                                           | Config Connect Dis Con |  |  |  |  |  |
| Fread<br>Checksum :                                                                             | Hex files<br>Unused Bytes:<br>© 0x00 ° 0xFF | File Status<br>Start Addr. :<br>End Addr. :<br>Cal. Check Sum<br>Addr. :<br>Update Checks | ~                      |  |  |  |  |  |
| Batch File                                                                                      |                                             |                                                                                           |                        |  |  |  |  |  |
| WP Pin & CS Pin: Default Program buffer is empty. If there is WP table, please read file first. |                                             |                                                                                           |                        |  |  |  |  |  |
| Elapsed Time:                                                                                   |                                             | Can't find USB Device                                                                     | Status: Connecting     |  |  |  |  |  |

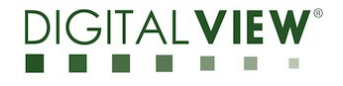

Version: 1.00

Date: 6 July 2020

**Step 5** : After the checksum is shown, press the "AUTO" button at the top menu bar, then the "Auto" page is shown as follows.

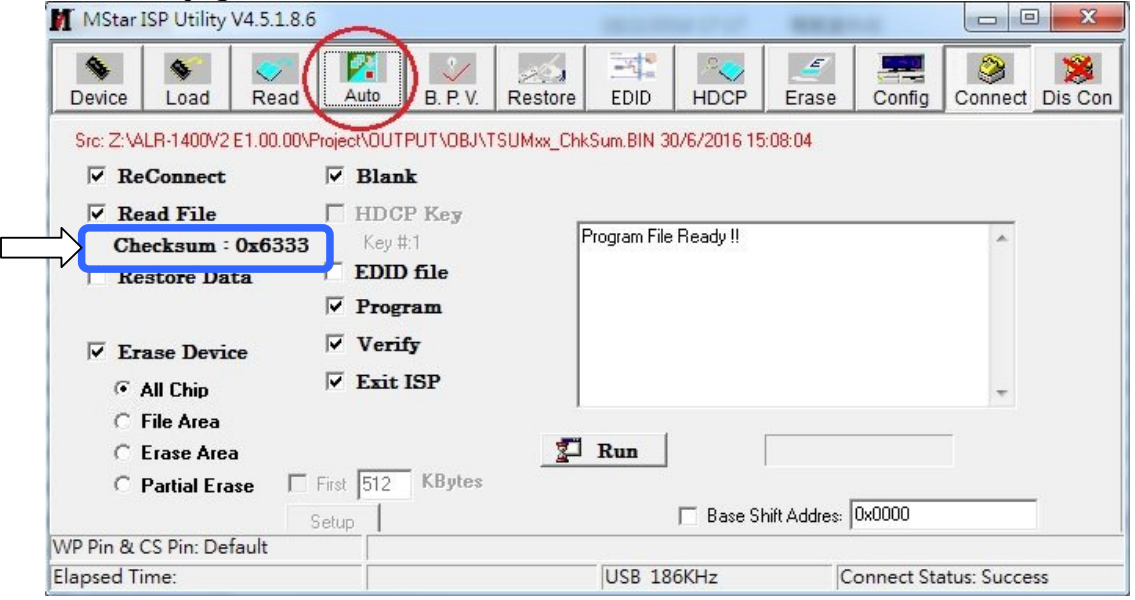

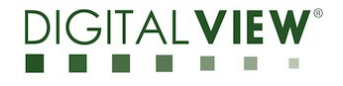

Version: 1.00

Date: 6 July 2020

**Step 6** : Ensure that the following items inside this page are selected:

- a) ReConnect
- b) Read File
- c) Erase Device
  - i. All Chip
- d) Blank
- e) Program
- f) Verify
- g) Exit ISP

| ReConnect       | 🔽 Blank          |                       |
|-----------------|------------------|-----------------------|
| 🔽 Read File     | HDCP Key         |                       |
| Checksum : 0x6  | 333 Key #:1      | Program File Ready !! |
| 🔽 Restore Data  | EDID file        |                       |
|                 | 🔽 Program        |                       |
| Erase Device    | Verify           |                       |
| @ All Chip      | 🔽 Exit ISP       |                       |
| C File Area     |                  |                       |
| C Erase Area    |                  | 🚰 Run                 |
| C Partial Erase | First 512 KBytes |                       |
|                 | Setup            | 🖵 Base                |

**Step 7** : Press "Run" to start firmware update to DT-1920-DP.

| ReConnect           | 🔽 Blank   |        |                       |
|---------------------|-----------|--------|-----------------------|
| Read File           | □ HDCP    | Key    |                       |
| Checksum : 0x6333   | Key #:1   |        | Program File Ready !! |
| Restore Data        | EDID f    | ile    |                       |
|                     | ✓ Progra  | m      |                       |
| Erase Device        | Verify    |        |                       |
| All Chip            | 🔽 Exit IS | P      |                       |
| C File Area         |           |        |                       |
| C Erase Area        |           | 2      | Run                   |
| 🔿 Partial Erase 🛛 🗌 | irst 512  | KBytes |                       |
|                     | etup      |        | 🔲 Base                |
|                     |           |        |                       |

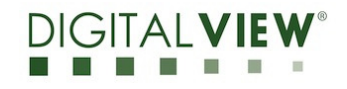

Version: 1.00

Date: 6 July 2020

**Step 8 :** Once firmware programming is completed successfully, the status text box shows Blank OK, Program OK and Verify OK. Also, at the bottom right side of the page, it shows the green word "Pass".

| MStar ISP Utility V4.5.1                                                                                                    | 1.8.6                                    |                          |         |                                                     |                               | 1.00             |            |         | X       |
|----------------------------------------------------------------------------------------------------|------------------------------------------|--------------------------|---------|-----------------------------------------------------|-------------------------------|------------------|------------|---------|---------|
| Second Control         Second Control         Second | ad Auto                                  | <u>у</u><br>В. Р. V.     | Restore | EDID                                                | HDCP                          | <u></u><br>Erase | Config     | Sonnect | Dis Con |
| Src: Z:\ALR-1400V2 E1.00.00\Project\OUTPUT\0BJ\TSUMxx_ChkSum.BIN 30/6/2016 15:08:04                                                                                                    |                                          |                          |         |                                                     |                               |                  |            |         |         |
| <ul> <li>✓ Read File</li> <li>Checksum : 0x63</li> <li>☐ Restore Data</li> </ul>                                                                                                    | F HDCl<br>HDCl<br>333 Key #<br>F EDID    | P Key<br>1<br>file<br>am |         | llank Messa<br>Ilank OK.<br>Yogram Mes<br>Yogram OK | ige : Blankin<br>ssage : Prog | ıg<br>ramming    |            | ^       |         |
| <ul> <li>Erase Device</li> <li>All Chip</li> </ul>                                                                                                    | <ul><li>✓ Verif</li><li>✓ Exit</li></ul> | ý<br>ISP                 | 4       | erify OK<br>nd time: 15                             | :53:30                        | y                |            | =       |         |
| 🔿 File Area<br>🔿 Erase Area                                                                                                    |                                          |                          | ,       | Run                                                 |                               |                  |            |         |         |
| C Partial Erase                                                                                                    | Base Shift Addres 900000                 |                          |         |                                                     |                               |                  |            |         |         |
| WP Pin & CS Pin: Default                                                                                                    |                                          |                          |         | _                                                   |                               |                  |            |         |         |
| Elapsed Time:                                                                                                    |                                          |                          |         | USB 18                                              | 6KHz                          | F                | ash Status | : 8C    |         |

**Step 9 :** Power Off the DT-1920-DP.

-END-

#### Points to be noted :

- If firmware programming is failed, the status text box shows error message. Please try to program again by press "Run" button.

- If firmware programming is failed for several times, please press "Config" button at the top of the menu bar. Then set the I<sup>2</sup>C speed to lower speed options.

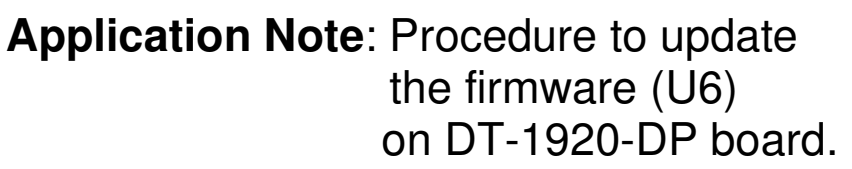

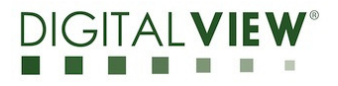

Version: 1.00

Date: 6 July 2020

#### **CONTACT DETAILS**

- USA: Digital View Inc. 18440 Technology Drive Building 130 Morgan Hill, CA 95037 Tel: (1) 408-782 7773 Fax: (1) 408-782 7883 Sales: ussales@digitalview.com
- EUROPE: Digital View Ltd. The Lake House Knebworth Park Herts, SG3 6PY UK Tel: (44) (0)20 7631 2150 Fax : (44) (0)20 7631 2156 Sales : uksales@digitalview.com
- ASIA: Digital View Ltd. Units 705-708 7/F Texwood Plaza 6 How Ming Street Kwun Tong Hong Kong Tel: (852) 28613615 Fax: (852) 25202987 Sales: <u>hksales@digitalview.com</u>

The content subject to change without notice Application Note – Procedure to update firmware (U6) on DT-1920-DP © Digital View Ltd 2020